Online Payment Instructions:

First you'll need to visit our online permitting portal at:

https://epermits.tempe.gov/citizenaccess/default.aspx

When you get to the login page, you can login or you can immediately go to search for the record:

| Temp                                                                                                    | е                                                                                           | <b>Online Permits and Research</b>                                                                                                    |                                                                                                 |
|----------------------------------------------------------------------------------------------------|---------------------------------------------------------------------------------------------|----------------------------------------------------------------------------------------------------|-------------------------------------------------------------------------------------------------|
| Home                                                                                                    | Search + New                                                                                | ∰ Schedule                                                                                                    | 2 Return to City of Tempe Arizona                                                               |
|                                                                                                    | Property Information<br>Building Safety App<br>Private Development<br>Engineering Applica   | Announcements                                                                                                    | Accessibility Support Register for an Account L                                                 |
| Welcome t                                                                                                    | Planning/Signs Appl<br>Engineering Dry Uti<br>Applications                                  | itites                                                                                                    | Search                                                                                          |
| We are plea<br>hours a day,<br>In addition t<br>Residential perm                                                                                                    | My Dashboard<br>My Records<br>it applications via this port:<br>of Tempe will be offering a | cations : access to government services onlir<br>neering Private Development are offe<br>II. To access these services you will need to login to<br>dditional application submittals in the future | User Name or E-mail:<br>tracy_tibbetts@tempe.gov                                                |
| System. The City of Tempe will be offering additional application submittals in the future.<br>View project information use Search Application links below.<br>Applying for a permit or submitting a complaint<br>If you are a new user you may register for a free Citizen Access account. It only takes a few simple steps |                                                                                             | Login »                                                                                                    |                                                                                                 |
| and you'll have the receipts, checkin                                                                                                    | a like to do today?                                                                         | a complete history of applications, access to invoice activities, and more.                                                                                                    | Remember me on this computer<br>es and<br>I've forgotten my password<br>Register for an Account |
| To get started, se                                                                                                    | rmation                                                                                     | Building Safety                                                                                                    | <u>Supported Browsers:</u><br>For best results use one of the following or<br>higher:           |
| Lookup Prope                                                                                                    | erty Information                                                                            | Search Applications                                                                                                    | Microsoft Internet Explorer 11<br>Microsoft Edge 38                                             |

You will search by the Record Number, which is the UT or ROW number supplied when you put your application through:

| Tempe                                                                                     | <b>Online Permits and Research</b> |                                       |  |
|-------------------------------------------------------------------------------------------|------------------------------------|---------------------------------------|--|
|                                                                                           |                                    |                                       |  |
| Home Q Search + 1                                                                         | New 🛗 Schedule                     | 🔊 Return to City of Tempe Arizona     |  |
|                                                                                           |                                    | Announcements Register for an Account |  |
|                                                                                           |                                    |                                       |  |
|                                                                                           |                                    | Search                                |  |
| Search for Records                                                                        |                                    |                                       |  |
| Enter information below to search for reco<br>• Site Address                              | ords.                              |                                       |  |
| Contractor License Information     Parcel Number     Record Information                   |                                    |                                       |  |
| Contact Information Select the search type from the drop-down                             | n list.                            |                                       |  |
| General Search                                                                            |                                    | General Search                        |  |
| Record Number: Reco                                                                       | ord Type:                          |                                       |  |
| Project Name:                                                                             | lect                               |                                       |  |
|                                                                                           |                                    |                                       |  |
| Start Date:         ?         End Date:         ?           09/07/2009         09/05/2019 |                                    |                                       |  |
|                                                                                           |                                    |                                       |  |

Fees can be found on the Payments dropdown under "Fees":

| Tempe                                 | 9           | Online Permits and Research |  |
|---------------------------------------|-------------|-----------------------------|--|
| <b>#</b> Home Q Se                    | earch + New | Bschedule                   |  |
|                                       |             | Search                      |  |
| Record UT190816:<br>PW Utility Permit | ied         |                             |  |
| Record Status: Issu                   | Payments V  | Custom Component            |  |

| Outstanding:                |                |            |            |
|-----------------------------|----------------|------------|------------|
| Date                        | Invoice Number | Amount     | $\frown$   |
| 09/04/2019                  | 605593         | \$1,566.75 | Pay Fees   |
| Total outstanding fees: \$2 | 1,566.75       |            | $\bigcirc$ |

You'll click on "Pay Fees"

## Then "Continue Application":

Listed below are preliminary fees based upon the information you've entered. Some fees are based on the quantity of work items installed or repaired. Enter quantities where applicable. The following screen will display your total fees.

|       | Qty. | Amoun     |
|-------|------|-----------|
|       | 5    | \$1,566.7 |
| 56.75 | 5    |           |

Note: This does not include additional inspection fees which may be assessed later.

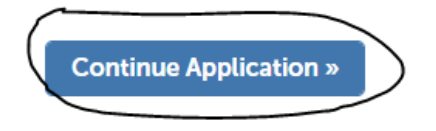

You'll be brought to the general credit card payment screen.

Once we are notified of a payment having been received, the permit will be issued within 48 hrs upon payment posting. Should you have any questions or run into any snags during this process please contact Tracy Gumeringer at <u>Tracy Gumeringer@tempe.gov</u>

| ilTempe                                                                 | Unine Perm         | ills and Research                  | 1          |
|-------------------------------------------------------------------------|--------------------|------------------------------------|------------|
|                                                                         |                    |                                    |            |
| Home Q Search +                                                         | New 🛗 Schedule     | > Return to City of Tempe Ari      | izona      |
|                                                                         |                    | Announcements Register for an Acco | unt Lo     |
|                                                                         |                    |                                    |            |
|                                                                         |                    | Search                             |            |
|                                                                         | he payment type.   | * indicates a requ                 | uired fiel |
| <ul> <li>Pay with Credit Card</li> <li>Pay with Bank Account</li> </ul> |                    |                                    |            |
| Credit Card Information:<br>Card Type: * Card Number: *                 | Security Code: • 📀 |                                    |            |
| Select                                                                  |                    |                                    |            |
| Name on Card: * E                                                       | kp. Date:          |                                    |            |
| 01                                                                      | 2019               |                                    |            |
| Credit Card Holder Informa<br>Country:                                  | ation:             |                                    |            |
|                                                                         |                    |                                    |            |